# 외부 모뎀으로 PPP 전화 접속 구성

## 목차

<u>소개</u> <u>사전 요구 사항</u> <u>요구 사항</u> <u>사용되는 구성 요소</u> <u>관련 제품</u> <u>표기 규칙</u> <u>구성</u> <u>네트워크 다이어그램</u> <u>구성</u> <u>다음을 확인합니다.</u> <u>Windows 2000 Server 호스트</u> <u>문제 해결</u> <u>문제 해결 명령</u> <u>관련 정보</u>

## <u>소개</u>

이 문서에서는 외부 모뎀을 사용하는 PPP(Point-to-Point Protocol) 전화 접속 구성을 보여 줍니다.

## <u>사전 요구 사항</u>

### <u>요구 사항</u>

이 구성에 TACACS+(Terminal Access Controller Access Controller System) 또는 RADIUS(Remote Authentication Dial-in User Service) 서버가 없으므로 전화를 걸 수 있는 각 사용 자에 대해 사용자 이름과 비밀번호를 구성해야 합니다. 모든 IP 주소는 풀에서 클라이언트로 전달됩 니다.

이 컨피그레이션에는 다음이 필요합니다.

- 클라이언트가 사용할 사용자 이름 및 비밀번호(나중에 TACACS+ 또는 RADIUS를 추가하려는 경우에도 라우터에 몇 가지 이름을 추가하여 행을 테스트합니다).
- 풀 생성 및 정적 라우팅을 위한 IP 주소 지정 체계.

### <u>사용되는 구성 요소</u>

이 문서의 정보는 아래 소프트웨어 및 하드웨어 버전을 기반으로 합니다.

- Cisco 2511이 Lab 환경에서 구성이 지워졌습니다.
- 라우터의 Cisco IOS® 버전 12.2(10b)입니다.
- 4개의 외부 비동기 모뎀

이 문서의 정보는 특정 랩 환경의 디바이스를 토대로 작성되었습니다. 이 문서에 사용된 모든 디바 이스는 초기화된(기본) 컨피그레이션으로 시작되었습니다. 라이브 네트워크에서 작업하는 경우, 명 령을 사용하기 전에 명령의 잠재적인 영향을 이해해야 합니다.

### <u>관련 제품</u>

다음 하드웨어 및 소프트웨어 버전에서 이 컨피그레이션을 사용할 수도 있습니다.

- 비동기 인터페이스를 구성할 수 있는 비동기 인터페이스 및 직렬 인터페이스가 있는 라우터
- WIC-2A/S, 8개 또는 16개의 비동기식 포트 직렬 인터페이스를 사용할 수 있습니다.

### <u>표기 규칙</u>

문서 규칙에 대한 자세한 내용은 <u>Cisco 기술 팁 표기 규칙</u>을 참조하십시오.

## <u>구성</u>

이 섹션에는 이 문서에서 설명하는 기능을 구성하기 위한 정보가 표시됩니다.

**참고:** 이 문서에 사용된 명령에 대한 추가 정보를 찾으려면 <u>명령 조회 도구(등록된</u> 고객만 해당)를 사용합니다.

### <u>네트워크 다이어그램</u>

이 문서에서는 이 다이어그램에 표시된 네트워크 설정을 사용합니다.

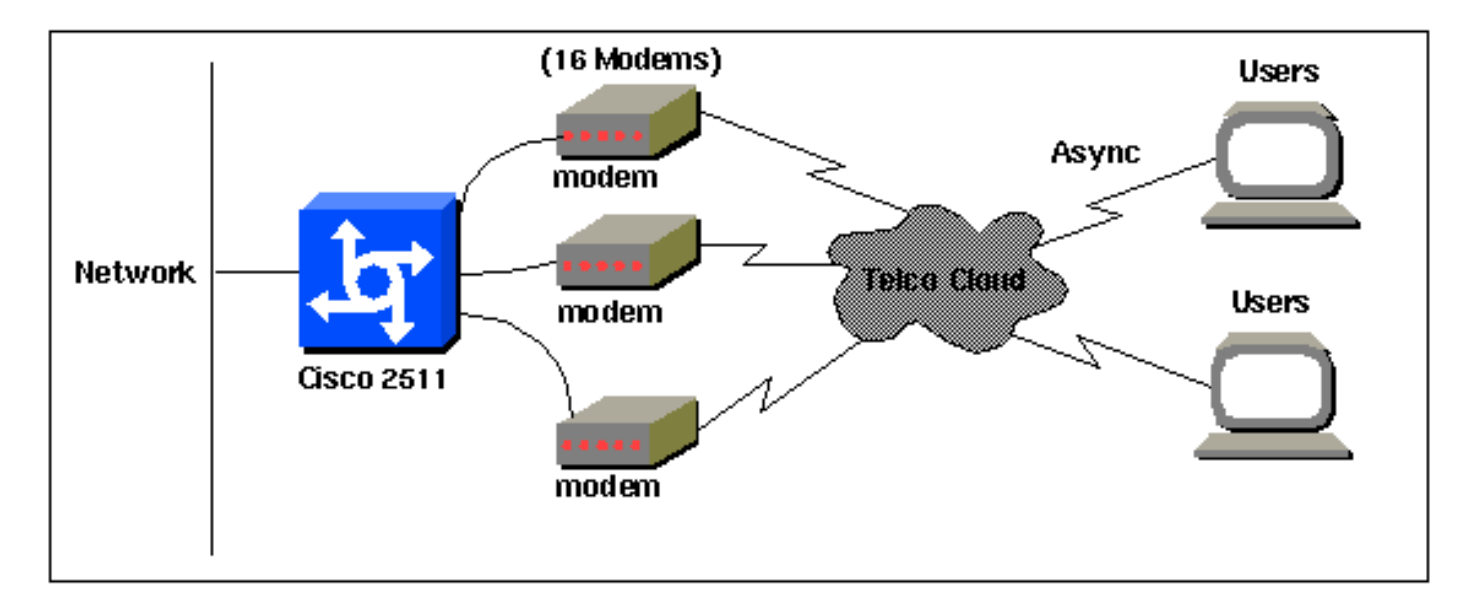

## <u>구성</u>

이 문서에서는 아래 표시된 구성을 사용합니다.

이 구성은 2511 Series 라우터에서 Cisco IOS Software 릴리스 12.2(10b)를 사용하여 테스트되었습니다. 11.0(3) 이상에서 시작하는 유사한 라우터 토폴로지 또는 기타 Cisco IOS 릴리스에도 동일한 컨피그레이션 개념이 적용됩니다.

| Cisco 2511                                                 |
|------------------------------------------------------------|
|                                                            |
| Current configuration:<br>!                                |
| version 12.2                                               |
|                                                            |
|                                                            |
| service timestamps debug datetime msec                     |
| no service password-encryption                             |
| no service udp-small-servers                               |
| no service tcp-small-servers                               |
| !<br>heatherne wouters1                                    |
| nostname routeri                                           |
| !                                                          |
| enable Secret <uereteu></uereteu>                          |
| :<br>username jason password foo                           |
| username laura password letmein                            |
| username russ nassword opensesame                          |
| username sved password bar                                 |
| username tito password knockknock                          |
| I Usernames and passwords for clients making               |
| incoming calls modemcap entry default / Modemcap           |
| named "default" is applied to the line 2 and line 3 !      |
| of Serial interfaces. Refer to the Modem-Router            |
| Connection Guide ! and modemcap entry for more             |
| information. ! interface Ethernet0 ip address              |
| 192.168.39.1 255.255.255.0 ! interface Serial0 no ip       |
| address ! interface Serial1 no ip address ! interface      |
| Group-Async1 ! Async configuration for the external        |
| modems. ip unnumbered ethernet0 encapsulation ppp async    |
| mode interactive peer default ip address pool dialup !     |
| - Assigns ip address for incoming calls ! from the         |
| "dialup" pool. no cdp enable ppp authentication chap       |
| group-range 1 16 ! Includes lines 1 through 16 in the      |
| group-async1 interface. ! ip local pool dialup             |
| 192.168.39.239 192.168.39.254 ! Defines the range of       |
| ip addresses available ! to the "dialup" pool. ! line      |
| con 0 login line 1 16 ! Line configuration for the         |
| external modems. login local ! Authenticate incoming       |
| calls locally with username and password ! configured      |
| on the router. autoselect during-login autoselect ppp !-   |
| Launch PPP when PPP packets are received from the          |
| client. modem InOut ! Allow incoming and outgoing          |
| <i>calls.</i> transport input all modem autoconfigure type |
| detault ! Apply the modemcap "default" (configured         |
| previously) to initalize ! the modem. Refer to the         |
| link <u>Modem-Router Connection Guide</u> ! for more       |
| information. stoppits 1 flowcontrol hardware line aux 0    |
| line vty 0 4 exec-timeout 20 0 password letmein login !    |
| ena                                                        |

짧은 기간 동안 중앙 사무실에 무작위로 연결하려는 원격 사용자의 경우 이러한 유형의 전화 접속 연결을 통해 더 저렴한 솔루션을 제공합니다. 위 컨피그레이션에서는 사용자가 모뎀을 통해 데스크 톱에서 전화를 걸어 PSTN 네트워크를 통해 중앙 사무실에 대한 PPP 연결을 설정합니다.

이 컨피그레이션을 구현하려면 다음을 구성해야 합니다.

- 비동기 인터페이스.
- 비동기 회선.
- 전역 컨피그레이션 모드의 IP 주소 풀입니다.
- 모뎀 매개변수 -<u>modemcap 항목</u> 및 <u>Modem-Router 연결 설명서</u>.
- 전화 접속 네트워킹은 호스트에서 구성해야 합니다.

## <u>다음을 확인합니다.</u>

이 섹션에서는 컨피그레이션이 제대로 작동하는지 확인하는 데 사용할 수 있는 정보를 제공합니다.

일부 show 명령은 <u>출력 인터프리터 툴 에서 지원되는데(등록된 고객만), 이 툴을 사용하면</u> show 명 령 출력의 분석 결과를 볼 수 있습니다.

- 사용자 표시
- show interface
- 라인 표시
- IP 경로 표시

#### router1#show users Idle Line User Host(s) Location \* 0 con 0 idle 00:00:00 1 tty 1 jason Async interface 00:00:34 PPP: 192.168.39.240 3 tty 3 Modem Autoconfigure 00:00:00 4 tty 4 Modem Autoconfigure 00:00:00 5 tty 5 Modem Autoconfigure 00:00:00 6 tty 6 Modem Autoconfigure 00:00:01 7 tty 7 Modem Autoconfigure 00:00:01 8 tty 8 Modem Autoconfigure 00:00:01 9 tty 9 Modem Autoconfigure 00:00:01 10 tty 10 Modem Autoconfigure 00:00:01 11 tty 11 Modem Autoconfigure 00:00:01 12 tty 12 Modem Autoconfigure 00:00:00 13 tty 13 Modem Autoconfigure 00:00:00 Modem Autoconfigure 00:00:01 14 tty 14 Modem Autoconfigure 00:00:01 15 tty 15 Modem Autoconfigure 00:00:00 16 tty 16 Interface User Mode Idle Peer Address router1#show interface asynchronous 1 Async1 is up, line protocol is up Hardware is Async Serial Interface is unnumbered. Using address of Ethernet0 (192.168.39.1) MTU 1500 bytes, BW 115 Kbit, DLY 100000 usec, reliability 255/255, txload 1/255, rxload 1/255 Encapsulation PPP, loopback not set Keepalive not set DTR is pulsed for 5 seconds on reset LCP Open Open: IPCP Last input 00:00:28, output 00:00:43, output hang never Last clearing of "show interface" counters 00:29:49 Input queue: 1/75/0/0 (size/max/drops/flushes); Total output drops: 0 Queueing strategy: weighted fair Output queue: 0/1000/64/0 (size/max total/threshold/drops) Conversations 0/1/16 (active/max active/max total ) Reserved Conversations 0/0 (allocated/max allocated) Available Bandwidth 86 kilobits/sec

5 minute input rate 0 bits/sec, 0 packets/sec 5 minute output rate 0 bits/sec, 0 packets/sec 34 packets input, 3147 bytes, 0 no buffer Received 0 broadcasts, 0 runts, 0 giants, 0 throttles 2 input errors, 2 CRC, 0 frame, 0 overrun, 0 ignored, 0 abort 16 packets output, 383 bytes, 0 underruns 0 output errors, 0 collisions, 1 interface resets

- 0 output buffer failures, 0 output buffers swapped out
- 0 carrier transitions

#### router1#show line

| Tty | Тур | <u>&gt;</u> | Tx/Rx A      | Мос | lem Roty | Acc0 | AccI | Uses | Noise | Overr | uns | Int |   |
|-----|-----|-------------|--------------|-----|----------|------|------|------|-------|-------|-----|-----|---|
| *   | 0   | СТҮ         |              | -   | -        | -    | -    | -    | 0     | 0     | 0/0 |     | - |
| A   | 1   | TTY         | 115200/11520 | 0 – | inout    | -    | -    | -    | 1     | 1     | 0/0 |     | - |
| *   | 2   | TTY         | 38400/38400  | -   | inout    | -    | -    | -    | 0     | 0     | 0/0 |     | - |
| *   | 3   | TTY         | 300/300      | -   | inout    | -    | -    | -    | 0     | 0     | 0/0 |     | - |
| *   | 4   | TTY         | 300/300      | -   | inout    | -    | -    | -    | 0     | 0     | 0/0 |     | - |
| *   | 5   | TTY         | 1200/1200    | -   | inout    | -    | -    | -    | 0     | 0     | 0/0 |     | - |
| *   | 6   | TTY         | 300/300      | -   | inout    | -    | -    | -    | 0     | 0     | 0/0 |     | - |
| *   | 7   | TTY         | 300/300      | -   | inout    | -    | -    | -    | 0     | 0     | 0/0 |     | - |
| *   | 8   | TTY         | 300/300      | -   | inout    | -    | -    | -    | 0     | 0     | 0/0 |     | - |
| *   | 9   | TTY         | 1200/1200    | -   | inout    | -    | -    | -    | 0     | 0     | 0/0 |     | - |
| *   | 10  | TTY         | 300/300      | -   | inout    | -    | -    | -    | 0     | 0     | 0/0 |     | - |
| *   | 11  | TTY         | 300/300      | -   | inout    | -    | -    | -    | 0     | 0     | 0/0 |     | - |
| *   | 12  | TTY         | 115200/11520 | 0 – | inout    | -    | -    | -    | 0     | 0     | 0/0 |     | - |
| *   | 13  | TTY         | 115200/11520 | 0 – | inout    | -    | -    | -    | 0     | 0     | 0/0 |     | - |
| *   | 14  | TTY         | 300/300      | -   | inout    | -    | -    | -    | 0     | 0     | 0/0 |     | - |
| *   | 15  | TTY         | 300/300      | -   | inout    | -    | -    | -    | 0     | 0     | 0/0 |     | - |
| *   | 16  | TTY         | 300/300      | -   | inout    | -    | -    | -    | 0     | 0     | 0/0 |     | - |
|     | 17  | AUX         | 9600/9600    | -   | -        | -    | -    | -    | 0     | 0     | 0/0 |     | - |
|     | 18  | VTY         |              | -   | -        | -    | -    | -    | 0     | 0     | 0/0 |     | - |
|     | 19  | VTY         |              | -   | -        | -    | -    | -    | 0     | 0     | 0/0 |     | - |
|     | 20  | VTY         |              | -   | -        | -    | -    | -    | 0     | 0     | 0/0 |     | - |
|     | 21  | VTY         |              | -   | -        | -    | -    | -    | 0     | 0     | 0/0 |     | - |

#### router1#show line 1

| Tty | Тур   | Tx/Rx     | A Modem    | Roty | Acc0 | AccI | Uses | Noise | Overr | ıns | Int |
|-----|-------|-----------|------------|------|------|------|------|-------|-------|-----|-----|
| A   | 1 TTY | 115200/11 | 5200- inou | ut   | -    | -    | -    | 1     | 1     | 0/0 |     |

#### Line 1, Location: "PPP: 192.168.39.240", Type: ""

Length: 24 lines, Width: 80 columns

Baud rate (TX/RX) is 115200/115200, no parity, 1 stopbits, 8 databits Status: Ready, Active, No Exit Banner, Async Interface Active Modem Detected, CTS Raised Capabilities: Hardware Flowcontrol In, Hardware Flowcontrol Out Modem Callout, Modem RI is CD, Line usable as async interface Modem Autoconfigure Modem state: Ready Group codes: 0 Line is running PPP for address 192.168.39.240. 0 output packets queued, 1 input packets. Modem hardware state: CTS DSR DTR RTS, Modem Configured Special Chars: Escape Hold Stop Start Disconnect Activation ^^x none - - none Timeouts: Idle EXEC Idle Session Modem Answer Session Dispatch 00:10:00 never none not set Idle Session Disconnect Warning never

#### router1#show ip route

Codes: C - connected, S - static, I - IGRP, R - RIP, M - mobile, B - BGP D - EIGRP, EX - EIGRP external, O - OSPF, IA - OSPF inter area N1 - OSPF NSSA external type 1, N2 - OSPF NSSA external type 2 E1 - OSPF external type 1, E2 - OSPF external type 2, E - EGP i - IS-IS, L1 - IS-IS level-1, L2 - IS-IS level-2, ia - IS-IS inter area \* - candidate default, U - per-user static route, o - ODR P - periodic downloaded static route

Gateway of last resort is not set

C 192.168.39.0/24 is directly connected, Ethernet0

#### <u>Windows 2000 Server 호스트</u>

Windows 2000 호스트에서 전화 접속 연결을 설정합니다. 사용자 이름, 비밀번호 및 전화 번호를 구 성하고 연결을 다이얼합니다.

| nnect Dial-v | p Connection      |      | 213 |
|--------------|-------------------|------|-----|
|              | 1                 | A    | X   |
|              |                   | -    | -1  |
| _            |                   | 5    | _   |
| User name:   | ason              |      |     |
| Password:    | RECONFERENCES ALL |      |     |
|              | Save pass         | word |     |
| Dial         | 30116             |      | T   |
|              |                   |      |     |

전화 접속 연결이 설정되면 라우터에 구성된 전화 접속 풀에서 IP 주소가 할당됩니다. 호스트에서 ipconfig 명령을 실행하여 이를 확인할 수 있습니다. 호스트에 PPP 어댑터로 표시됩니다.

C:\Documents and Settings\Administrator>ipconfig Windows 2000 IP Configuration Ethernet adapter Local Area Connection: Media State . . . . . . . . . . Cable Disconnected PPP adapter Dial-up Connection: Connection-specific DNS Suffix . : IP Address. . . . . . . . . . . . . 192.168.39.240 Subnet Mask . . . . . . . . . . . . . . . . . . 192.168.39.240

Windows 2000 서버 호스트에서 Cisco 2511 라우터로의 연결 설정을 확인하려면 호스트에서 라우 터 이더넷 포트로 ping하고 연결 설정을 확인할 수 있습니다. 여기서 **192.168.39.1**은 라우터의 이더 넷 포트 IP 주소입니다.

```
Reply from 192.168.39.1: bytes=32 time=111ms TTL=255
Reply from 192.168.39.1: bytes=32 time=110ms TTL=255
Reply from 192.168.39.1: bytes=32 time=100ms TTL=255
Ping statistics for 192.168.39.1:
Packets: Sent = 4, Received = 4, Lost = 0 (0% loss),
Approximate round trip times in milli-seconds:
Minimum = 100ms, Maximum = 170ms, Average = 122ms
```

## <u>문제 해결</u>

이 섹션에서는 컨피그레이션 문제를 해결하는 데 사용할 수 있는 정보를 제공합니다.

#### <u>문제 해결 명령</u>

일부 show 명령은 <u>출력 인터프리터 툴 에서 지원되는데(등록된 고객만), 이 툴을 사용하면</u> show 명 령 출력의 분석 결과를 볼 수 있습니다.

참고: debug 명령을 실행하기 전에 <u>디버그 명령에 대한 중요 정보를 참조하십시오</u>.

- debug ppp negotiation 클라이언트가 PPP 협상을 통과하고 있는지 확인합니다. 이는 주소 협 상을 확인할 때입니다.
- debug ppp authentication 클라이언트가 인증을 통과하는지 확인합니다.
- debug ppp error PPP 연결 협상 및 작업과 관련된 프로토콜 오류 및 오류 통계를 표시합니다.
- 디버그 모뎀 라우터가 모뎀에서 올바른 신호를 수신하는지 확인합니다.
- show line [# tty line] 모뎀 하드웨어 상태를 찾습니다.

다음 출력이 Cisco 2511 라우터에서 가져왔습니다. Cisco 2511의 PSTN 링크에 대한 Windows 2000 서버 다이얼링 및 PPP 연결 설정을 보여줍니다.

```
router1#debug ppp negotiation
PPP protocol negotiation debugging is on
router1#debug vtemplate
Virtual Template debugging is on
router1#show debug
PPP:
 PPP protocol negotiation debugging is on
Dec 10 18:43:59.079: As1 LCP: I CONFREQ [Closed] id 1 len 50
Dec 10 18:43:59.083: As1 LCP: ACCM 0x00000000 (0x02060000000)
Dec 10 18:43:59.087: As1 LCP:
                              MagicNumber 0x59F402A1 (0x050659F402A1)
Dec 10 18:43:59.087: As1 LCP:
                              PFC (0x0702)
                              ACFC (0x0802)
Dec 10 18:43:59.091: As1 LCP:
Dec 10 18:43:59.091: As1 LCP:
                               Callback 6 (0x0D0306)
                              MRRU 1614 (0x1104064E)
Dec 10 18:43:59.095: As1 LCP:
Dec 10 18:43:59.099: As1 LCP:
                              EndpointDisc 1 Local
Dec 10 18:43:59.099: As1 LCP:
                                (0x131701714C44F0EC8F45BABDC596D14B)
Dec 10 18:43:59.103: As1 LCP:
                                 (0x79DB530000000)
Dec 10 18:43:59.107: As1 LCP: Lower layer not up, Fast Starting
Dec 10 18:43:59.107: As1 PPP: Treating connection as a dedicated line
Dec 10 18:43:59.111: As1 PPP: Phase is ESTABLISHING,
Active Open [0 sess, 0 load]
Dec 10 18:43:59.115: As1 LCP: O CONFREQ [Closed] id 3 len 25
Dec 10 18:43:59.119: As1 LCP: ACCM 0x000A0000 (0x0206000A0000)
Dec 10 18:43:59.123: As1 LCP:
                               AuthProto CHAP (0x0305C22305)
Dec 10 18:43:59.127: As1 LCP: MagicNumber 0x002AF05C (0x0506002AF05C)
Dec 10 18:43:59.127: As1 LCP:
                               PFC (0x0702)
```

Dec 10 18:43:59.131: As1 LCP: ACFC (0x0802) Dec 10 18:43:59.135: As1 LCP: O CONFREJ [REQsent] id 1 len 11 Dec 10 18:43:59.139: As1 LCP: Callback 6 (0x0D0306) Dec 10 18:43:59.139: As1 LCP: MRRU 1614 (0x1104064E) Dec 10 18:43:59.155: %LINK-3-UPDOWN: Interface Async1, changed state to up Dec 10 18:43:59.263: As1 LCP: I CONFACK [REQsent] id 3 len 25 Dec 10 18:43:59.267: As1 LCP: ACCM 0x000A0000 (0x0206000A0000) Dec 10 18:43:59.267: As1 LCP: AuthProto CHAP (0x0305C22305) Dec 10 18:43:59.271: As1 LCP: MagicNumber 0x002AF05C (0x0506002AF05C) Dec 10 18:43:59.275: As1 LCP: PFC (0x0702) Dec 10 18:43:59.275: As1 LCP: ACFC (0x0802) Dec 10 18:43:59.279: As1 LCP: I CONFREQ [ACKrcvd] id 2 len 43 
 Dec 10
 18:43:59.283:
 As1 LCP:
 ACCM 0x0000000 (0x02060000000)

 Dec 10
 18:43:59.287:
 As1 LCP:
 MagicNumber 0x59F402A1 (0x050659F402A1)
 Dec 10 18:43:59.287: As1 LCP: PFC (0x0702) Dec 10 18:43:59.291: As1 LCP: ACFC (0x0802) Dec 10 18:43:59.291: As1 LCP: EndpointDisc 1 Local Dec 10 18:43:59.295: As1 LCP: (0x131701714C44F0EC8F45BABDC596D14B) Dec 10 18:43:59.299: As1 LCP: (0x79DB530000000) Dec 10 18:43:59.303: As1 LCP: O CONFACK [ACKrcvd] id 2 len 43 
 Dec 10
 18:43:59.307:
 As1 LCP:
 ACCM 0x0000000 (0x02060000000)

 Dec 10
 18:43:59.311:
 As1 LCP:
 MagicNumber 0x59F402A1 (0x050659F402A1)
 Dec 10 18:43:59.311: As1 LCP: PFC (0x0702) Dec 10 18:43:59.315: As1 LCP: ACFC (0x0802) Dec 10 18:43:59.315: As1 LCP: EndpointDisc 1 Local (0x131701714C44F0EC8F45BABDC596D14B) Dec 10 18:43:59.319: As1 LCP: Dec 10 18:43:59.323: As1 LCP: (0x79DB530000000) Dec 10 18:43:59.327: As1 LCP: State is Open Dec 10 18:43:59.327: As1 PPP: Phase is AUTHENTICATING, by this end [0 sess, 1 load] Dec 10 18:43:59.331: As1 CHAP: O CHALLENGE id 2 len 25 from "router1" Dec 10 18:43:59.459: As1 LCP: I IDENTIFY [Open] id 3 len 18 magic 0x59F402A1 MSRASV5.00 Dec 10 18:43:59.463: As1 LCP: I IDENTIFY [Open] id 4 len 28 magic 0x59F402A1 MSRAS-1-LAB-WIN2K-PC Dec 10 18:43:59.467: As1 CHAP: I RESPONSE id 2 len 26 from "iason" Dec 10 18:43:59.479: As1 CHAP: O SUCCESS id 2 len 4 Dec 10 18:43:59.483: As1 PPP: Phase is UP [0 sess, 1 load] Dec 10 18:43:59.487: As1 IPCP: O CONFREQ [Closed] id 1 len 10 Dec 10 18:43:59.491: As1 IPCP: Address 192.168.39.1 (0x0306C0A82701) Dec 10 18:43:59.567: As1 CCP: I CONFREQ [Not negotiated] id 5 len 10 Dec 10 18:43:59.571: As1 CCP: MS-PPC supported bits 0x0000001 (0x12060000001) Dec 10 18:43:59.575: As1 LCP: O PROTREJ [Open] id 4 len 16 protocol CCP (0x80FD0105000A12060000001) Dec 10 18:43:59.599: As1 IPCP: I CONFREQ [REQsent] id 6 len 40 Dec 10 18:43:59.603: As1 IPCP: CompressType VJ 15 slots CompressSlotID (0x0206002D0F01) Dec 10 18:43:59.607: As1 IPCP: Address 0.0.0.0 (0x03060000000) Dec 10 18:43:59.611: As1 IPCP: PrimaryDNS 0.0.0.0 (0x81060000000) Dec 10 18:43:59.615: As1 IPCP: PrimaryWINS 0.0.0.0 (0x82060000000) Dec 10 18:43:59.615: As1 IPCP: SecondaryDNS 0.0.0.0 (0x83060000000) SecondaryWINS 0.0.0.0 (0x84060000000) Dec 10 18:43:59.619: As1 IPCP: Dec 10 18:43:59.623: As1 IPCP: O CONFREJ [REQsent] id 6 len 34 Dec 10 18:43:59.627: As1 IPCP: CompressType VJ 15 slots CompressSlotID (0x0206002D0F01) Dec 10 18:43:59.631: As1 IPCP: PrimaryDNS 0.0.0.0 (0x81060000000) Dec 10 18:43:59.635: As1 IPCP: PrimaryWINS 0.0.0.0 (0x82060000000) Dec 10 18:43:59.639: As1 IPCP: SecondaryDNS 0.0.0.0 (0x83060000000) Dec 10 18:43:59.643: As1 IPCP: SecondaryWINS 0.0.0.0 (0x84060000000) Dec 10 18:43:59.647: As1 IPCP: I CONFACK [REQsent] id 1 len 10

Dec 10 18:43:59.651: As1 IPCP: Address 192.168.39.1 (0x0306C0A82701) Dec 10 18:43:59.735: As1 IPCP: I CONFREQ [ACKrcvd] id 7 len 10 Dec 10 18:43:59.739: As1 IPCP: Address 0.0.0.0 (0x03060000000) Dec 10 18:43:59.743: As1 IPCP: O CONFNAK [ACKrcvd] id 7 len 10 Dec 10 18:43:59.747: As1 IPCP: Address 192.168.39.240 (0x0306C0A827F0) Dec 10 18:43:59.835: As1 IPCP: I CONFREQ [ACKrcvd] id 8 len 10 Dec 10 18:43:59.839: As1 IPCP: Address 192.168.39.240 (0x0306C0A827F0) Dec 10 18:43:59.843: As1 IPCP: Address 192.168.39.240 (0x0306C0A827F0) Dec 10 18:43:59.847: As1 IPCP: Address 192.168.39.240 (0x0306C0A827F0) Dec 10 18:43:59.847: As1 IPCP: Address 192.168.39.240 (0x0306C0A827F0) Dec 10 18:43:59.847: As1 IPCP: State is Open Dec 10 18:43:59.863: As1 IPCP: Install route to 192.168.39.240 Dec 10 18:44:00.483: %LINEPROTO-5-UPDOWN: Line protocol on Interface Async1, changed state to up

## <u>관련 정보</u>

- 액세스-다이얼 기술 지원 페이지
- <u>modemcap 항목</u>
- 모뎀-라우터 연결 가이드
- Technical Support Cisco Systems